## How to download an SAT score report on a smartphone

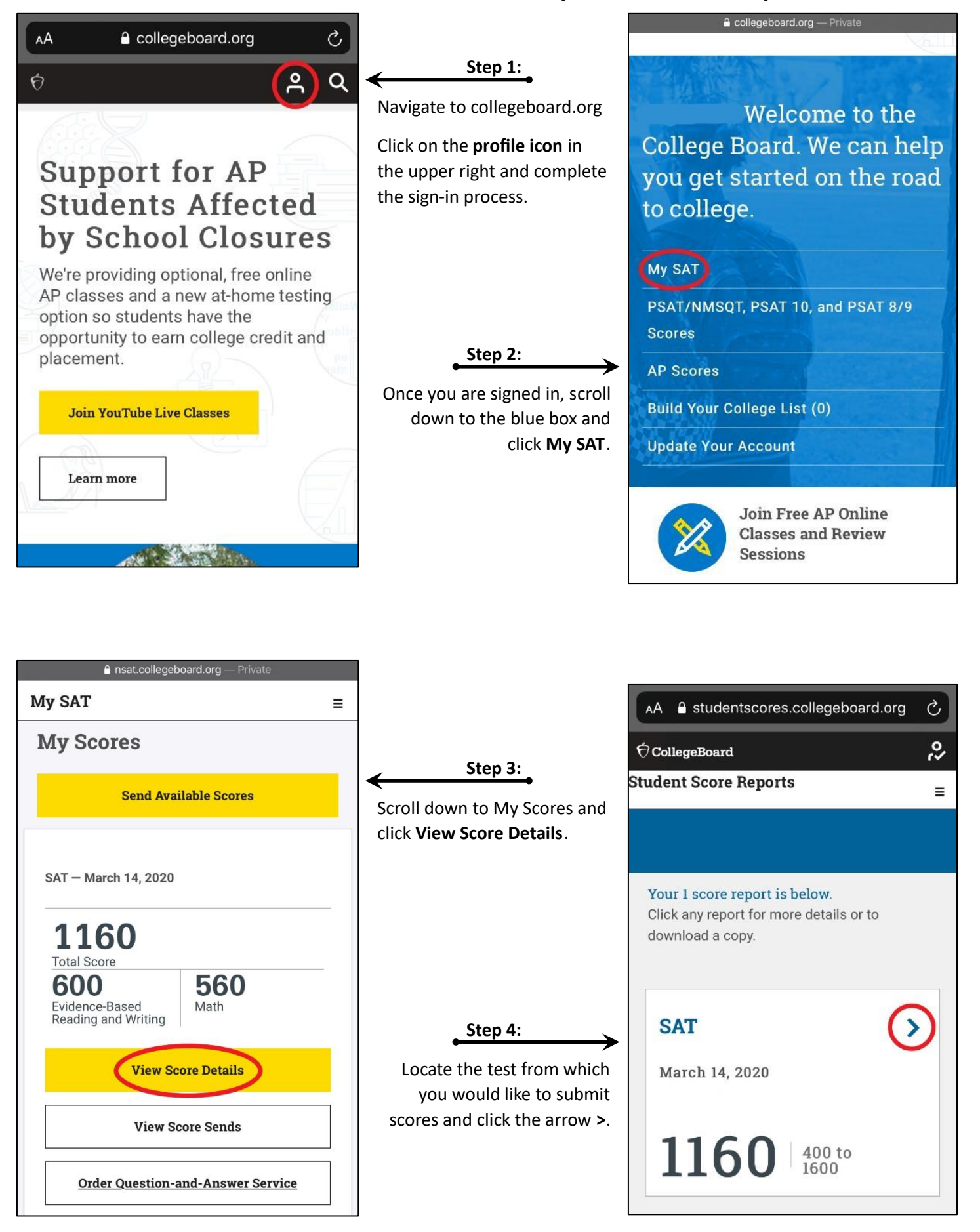

## How to download an SAT score report on a smartphone

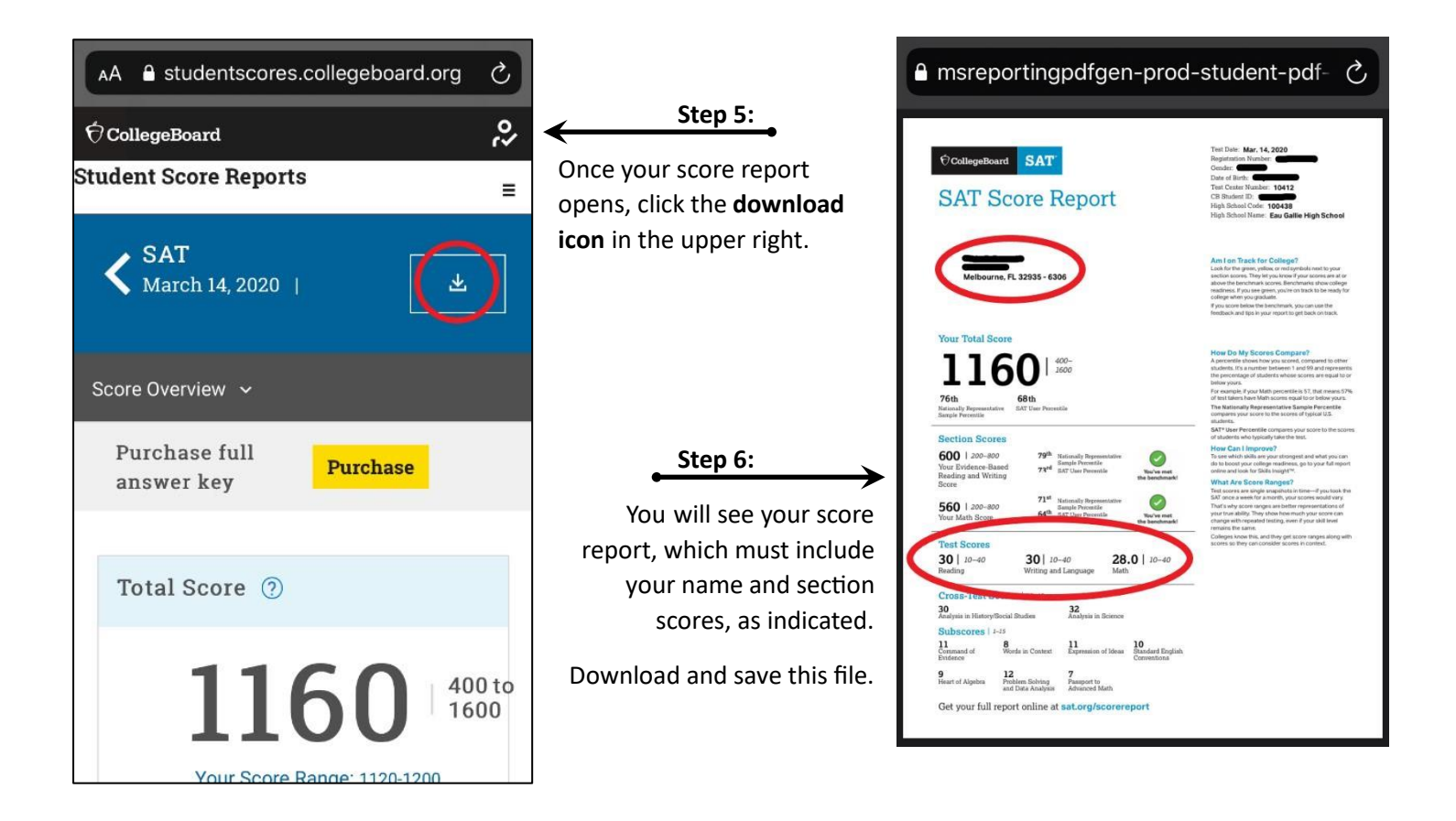

## How to download an SAT score report on a computer

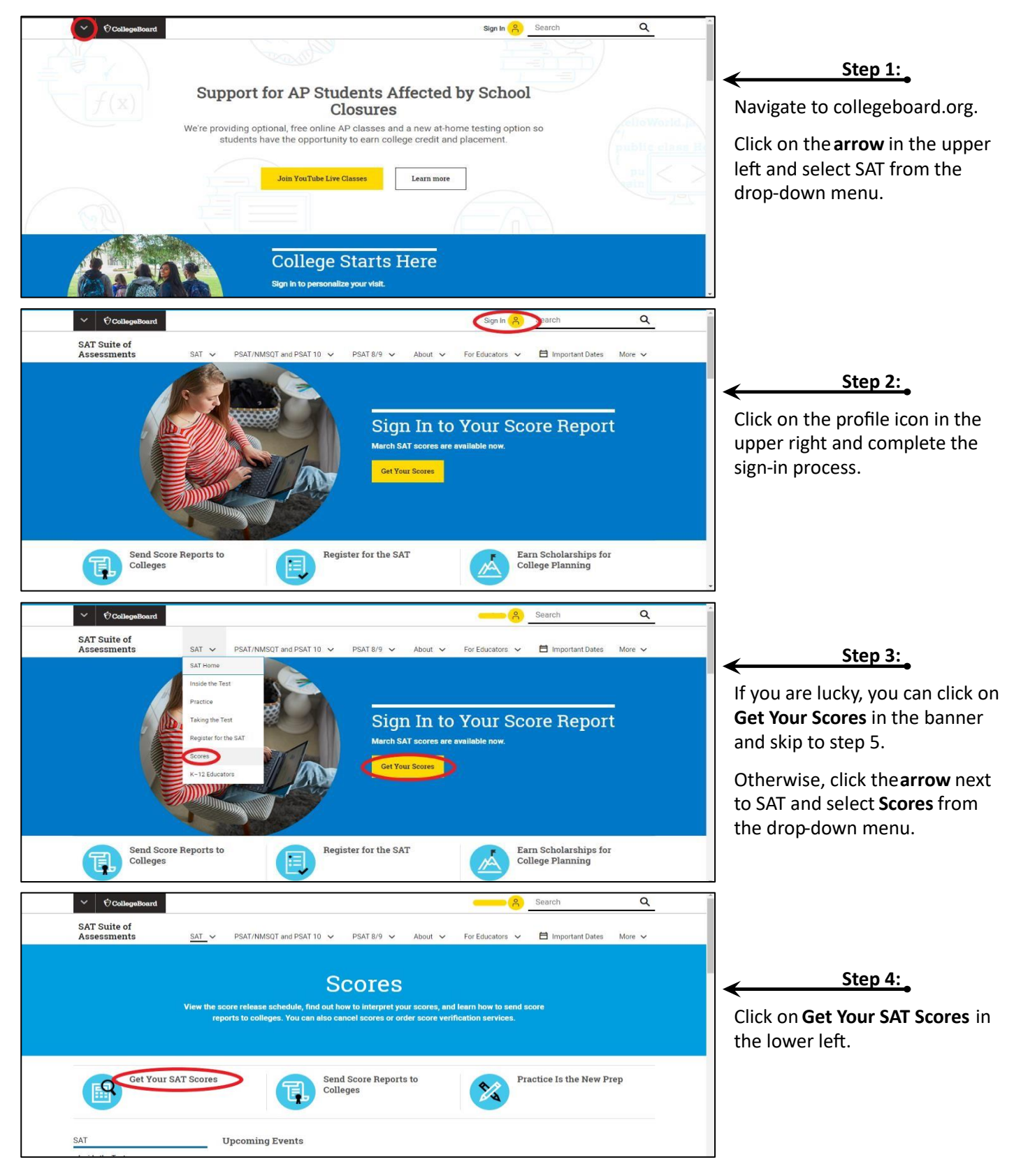

## How to download an SAT score report on a computer

| ~ ∲CollegeBoard                                                                           |                                                                                                    |                                                                                                    |                                                          |                                                                       |
|-------------------------------------------------------------------------------------------|----------------------------------------------------------------------------------------------------|----------------------------------------------------------------------------------------------------|----------------------------------------------------------|-----------------------------------------------------------------------|
| Student Score Reports                                                                     |                                                                                                    | My Score Reports 🐱 Score Send                                                                                                    | is AP Potential Help                                     |                                                                       |
|                                                                                           | Hi,                                                                                                    |                                                                                                    |                                                          |                                                                       |
| Your 1 score report is below.<br>Click any report for more details or to download a copy. |                                                                                                    |                                                                                                    |                                                          | Locate the test from which you                                        |
| <b>SAT</b><br>March 14, 2020                                                              | Your Total Score 400 to 1600                                                                                                    | Find an                                                                                                    | d Keep Track of Colleges<br>You Love                     | would like to submit scores and<br>click the <b>arrow</b> >.          |
|                                                                                           | Your Evidence-Based Reading and<br>Witting Score         Your Math Score           600         200 to 800         560         200 to 800                                                                                                    | Popular                                                                                                    | Tools                                                    |                                                                       |
| ✓ Ø CollegeBoard                                                                          |                                                                                                    |                                                                                                    |                                                          |                                                                       |
| Student Score Reports                                                                     |                                                                                                    | My Score Reports 🐱 Score Send                                                                                                    | is AP Potential Help                                     |                                                                       |
| <b>&lt; SAT</b><br>March 14, 2020                                                         |                                                                                                    | Download Your Score                                                                                                    | e Report 生                                               | ← Step 6:                                                             |
| Score Overview                                                                            | Score Details                                                                                                    | Test Questions                                                                                                    | Skills Insight                                           | Once your score report opens,                                         |
| Here are<br>You can                                                                       | e the details about your scores.<br>purchase the full answer key.                                                                                                    | Purchase                                                                                                    |                                                          | click <b>Download Your Score</b><br><b>Report</b> in the upper right. |
| Total Score ③                                                                             |                                                                                                    |                                                                                                    | F                                                        |                                                                       |
| 1160<br>Your Score Range: 11                                                              | 400 to<br>1600         You are in the 7<br>000 million           120-1200         You scored higher than or                                                                                                    | 6 <sup>m</sup> ) percentile (ז)<br>המשויג לא המשויג (השויג)<br>requal to 76% of students.                                                                                                    | d Keep Track of Colleges<br>You Love<br>Explore Colleges |                                                                       |
|                                                                                           | Melbourne, FL 32935 - 6300                                                                                                    | Am I on Track for College?<br>Look for the grees, yellow, or not symbolic next to your<br>sector scores. They intry usine wir your scores are at or<br>above the breatmank scores. Benetization actions that<br>memory and a proving action to tack to be needy for<br>the score of the track of the score action to the<br>Pays score break the balancimum, you corruss the<br>feedback and tips in your reports get back on track.                                                                                                    |                                                          | Step 7:                                                               |
| Your<br>1<br>76th<br>Xenal                                                                | Total Score<br>1600<br>2606<br>Bethe<br>Matthem Preventie                                                                                                    | How Do My Scores Company?<br>Approximate International Company States<br>the powersky of Matheman I and 99 and represents<br>the powersky of Matheman I and 99 and represents<br>and the powersky of Matheman I and 99 and represent<br>For example. I your Math powership is 57 that means 13%<br>For example, i your Math powership is 57 that means 13%<br>The Mathematic Matheman I and 19% of the Mathematic<br>Term Mathematic Mathematic Mathematic<br>Company was not to the score of the power of the power |                                                          | You will see your score report<br>which must include your name        |
| Section 5000                                                                              | on Scores                                                                                                    | students.<br>SAT <sup>4</sup> User Percentille compares your score to the scores<br>of students who typically take the test.<br>How Can I Improve?<br>To see taking bit the use of stores at bottom.                                                                                                    |                                                          | and section scores, as indicated                                      |
| Your Ex<br>Reading<br>Score                                                               | ridence-Based<br>g and Writing 73 <sup>rd</sup> SAT User Percentile Volve met<br>the benchmark!                                                                                                    | No and writes makes are your surrorgers and what you can<br>do to be out your orderer readiness, port your fail report<br>online and look for Shills insight <sup>44</sup> . What Are Score Ranges? Test scores are single snapshots in time—if you took the<br>SAL noos a wark for a mentioner and your took the<br>SAL noos a wark for a mentioner and your took the                                                                                                    |                                                          | Download and save this file.                                          |
| 560<br>Your M                                                                             | I 200−800<br>ath Score State State St | That's why score ranges are better representations of<br>your true ability. They show how much your score can<br>change with repeated testing, even if your skill level<br>remains the same.<br>Colleges know this, and they get score ranges along with                                                                                                    |                                                          |                                                                       |
| Test 3<br>30  <br>Reading                                                                 | Scores         30   10-40         28.0   10-40           10-40         Writing and Language         Math                                                                                                    | scores so they can consider scores in context.                                                                                                    |                                                          |                                                                       |